## Jak nainstaluji a spustím Servisní nástroje pro 2N LiftNet?

1) Každá verze programu 2N<sup>®</sup> Liftmanager obsahuje dva zipové soubory.

| www.liftManager_v2.2.14.zip    | 1 891 kB | ALZip zip Soubor | 23.3.2009 16:02 |
|--------------------------------|----------|------------------|-----------------|
| 👜 ServiceToolsData_FW1.3.5.zip | 8 330 kB | ALZip zip Soubor | 2.4.2009 11:30  |

- 2) Rozbalte soubor Liftmanager vx.x.x.zip a nainstalujte jej.
- 3) Nainstalujte ovladače USB pro 2N<sup>®</sup> LiftNet
  - Připojte LiftNet k počítači pomocí USB kabelu
  - Najděte ovladač manuálně an přiloženém CD

WDrivers LiftNet CDM 2.04.06 WHQL Certified.zip

819 kB ALZip zip Soubor

4) Spusťte 2N<sup>®</sup> Liftmanager

(Pokud nemáte zakoupenou licenci pro 2N<sup>®</sup> Liftmanager, spusťte program Servisní nástroje z menu start)

5) Spusťte program Servisní nástroje

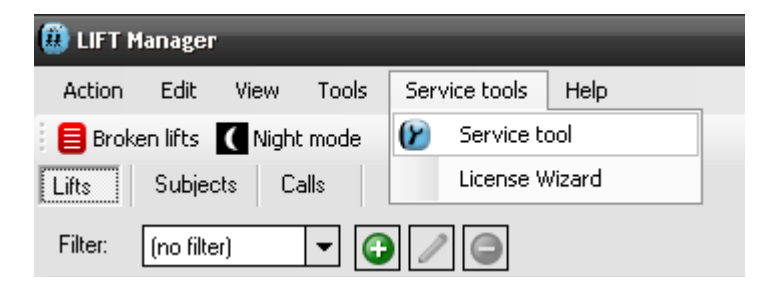

6) V dialogovém okně vidíte seznam připojených zařízení. Vyberte připojené zařízení

| 😢 Connected d                             | evices               | N          | 3 |  |
|-------------------------------------------|----------------------|------------|---|--|
| Select one of connected devices please:   |                      |            |   |  |
| LiftNet PSTN HW rev. 2 (S/N 08-0716-0040) |                      |            |   |  |
|                                           |                      |            |   |  |
|                                           |                      |            |   |  |
|                                           |                      |            |   |  |
| <u>C</u> ancel                            | <u>R</u> efresh List | <u>0</u> K |   |  |
|                                           |                      |            |   |  |

7) Druhý zabalený soubor z bodu 1, ServiceToolsData\_FWx.x.x.zip obsahuje veškerý firmware pro 2N<sup>®</sup> LiftNet – je nutné tento soubor nahrát do centrální jednotky.-

Zvolte procházet – najděte požadovaný soubor a zvolte načíst data.

| 😢 Service Toa         | ıl             |               |                               | - |    |                 |
|-----------------------|----------------|---------------|-------------------------------|---|----|-----------------|
| <u>C</u> onfiguration | <u>D</u> evice | <u>T</u> ools |                               |   |    |                 |
| HW Device             | LiftNet PS1    | R             | ead Data From DataFlash       |   | ][ | Change Device   |
| Firmware              | FW 1.3.6       | ٧             | /rite Data Into DataFlash     | F | Ī  | Detect Firmware |
|                       |                | ٧             | /rite Firmware Into Processor |   |    |                 |
|                       |                | I             | nsert Device Data Files       |   |    |                 |
|                       |                |               |                               |   |    |                 |

## Poznámka:

V případě operačního systému **Windows Vista** je nutné rozbalit soubory manuálně do složky: C:\ProgramData\2N Telecomunications a.s\lift-manager\ServiceTools

Složka "ProgramData" může být pro uživatele nastavena jako skrytá, v tomto případě je nutné aktivovat uživateli zobrazení skrytých souborů a složek.

8) Zde je vidět seznam obsahu načteného Zip souboru (serviceToolsDataVer1\_3\_6\_11\_0.zip)

| 😢 Service Too         | l                                                                    |                 |
|-----------------------|----------------------------------------------------------------------|-----------------|
| <u>C</u> onfiguration | Device Tools                                                         |                 |
| HW Device             | LiftNet PSTN HW rev. 2 (S/N 08-0716-0040)                            | Change Device   |
| Firmware              | FW 1.3.6                                                             | Detect Firmware |
|                       | FW 1.3.6<br>FW 1.3.5<br>FW 1.3.2<br>FW 1.2.3<br>FW 1.2.0<br>FW 1.1.9 |                 |